# 管理画面へのログイン方法

#### オリンパス健康保険組合・事業所担当者向けサイトにアクセスしてください。 https://www.olympus-kenpo.or.jp/manual/

| オリンパス健康保険組合・事業所担当者向けサイト                                                                                                    | トップページにある「ログイン」ボタンを押                   |  |
|----------------------------------------------------------------------------------------------------|----------------------------------------|--|
| 担当者向け実務マニュアル 最終更新日: 令和4年・月・日   通報 通用編 > 約月編 > 約付編 > 資料編 >                                                                                                    | してください。<br>新しいウィンドウ(タブ)で管理画面が開き<br>ます。 |  |
| お知らせ ログイン                                                                                                    | ログイン                                   |  |
| AND AND AND AND AND AND AND AND AND AND                                                                                                    | ▲ ユーザ名                                 |  |
| Marchare Marchare Annual Commission                                                                                                    | ۹                                      |  |
| No.108 Not Conception Contention Con                                                                                                    | ログイン                                   |  |
| 20/109 mt                                                                                                    |                                        |  |
| March 1978 BR AND BR THE REAL PROPERTY OF A DECK                                                                                                    |                                        |  |
| and you all the second second se | 「ログイン」画面が出てくるので、以下のユーザ名と               |  |
| AND AND A DECEMBER OF A DECEMBER OF                                                                                                    | パスワードを人力してください。                        |  |
| <u>一覧を見る</u><br>オリンパス健康保険組合                                                                                                    | ユーザ名 oLYmpus2022<br>パスワード dhxy@23x1    |  |

## 管理画面の操作方法

青い枠の箇所は通常触らないでください

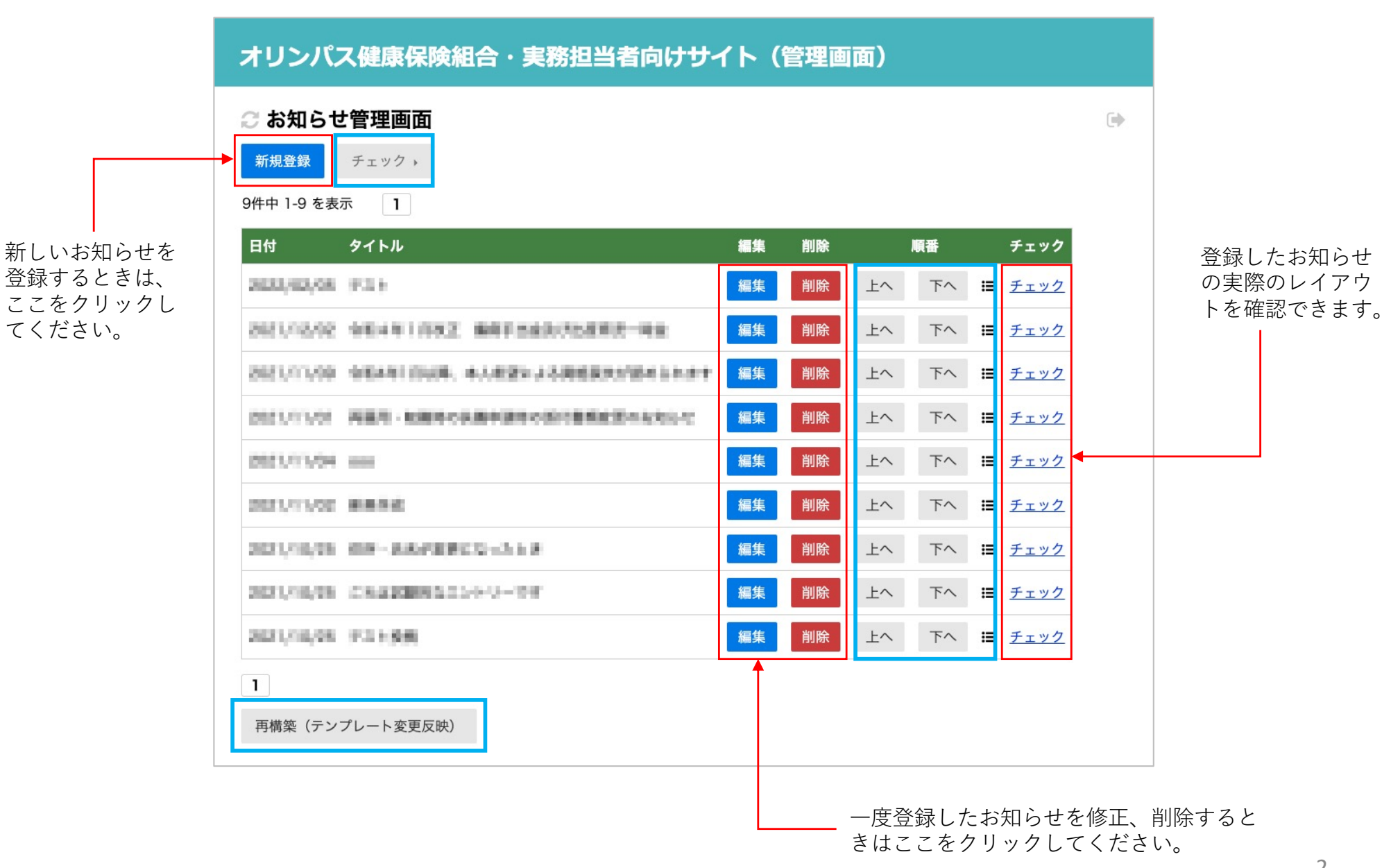

#### 新規登録の方法① 日付・タイトル・記事内容

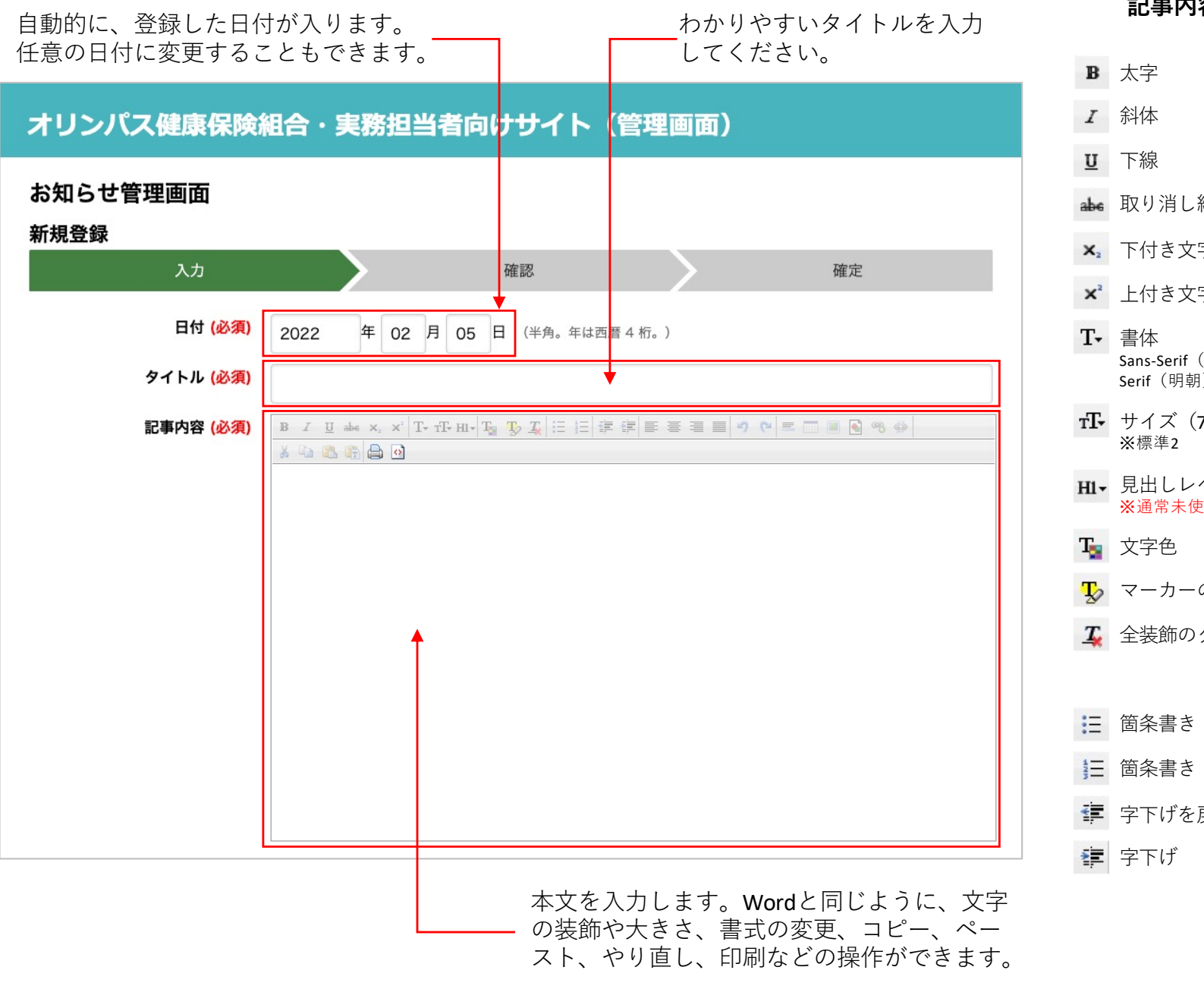

記事内容エリアのツールの説明

| B                | 太字                             | F  | 左寄せ                                |
|------------------|--------------------------------|----|------------------------------------|
| I                | 斜体                             | ≣  | 中央寄せ                               |
| U                | 下線                             | ∎  | 右寄せ                                |
| abe              | 取り消し線                          |    | 両端揃え                               |
| <b>X</b> 2       | 下付き文字                          | 5  | 取り消し (undo)                        |
| $\mathbf{x}^{2}$ | 上付き文字                          | (* | やり直し(redo)                         |
| T-               | 書体<br>Sans-Serif(ゴシック)         | Ξ  | 区切り線                               |
|                  | Serif(明朝)                      |    | 表の挿入                               |
| тТ <del>-</del>  | サイズ(7段階)<br>※標準2               |    | 画像の挿入 (外部より)                       |
| Hl•              | 見出しレベル<br><mark>※</mark> 通常未使用 |    | 画像の挿入<br>※使用できません。<br>次ページの機能をご利用く |
| T                | 文字色                            |    | ださい。                               |
| Ŀ                | マーカーの色                         | B  | リンクの挿入                             |
| <u>T</u>         | 全装飾のクリア                        | с» | リンクの解除                             |
|                  |                                | ¥  | カット                                |
| :=               | 箇条書き                           |    | コピー                                |
|                  | 箇条書き(連番)                       | 2  | ペースト                               |
| •                | 字下げを戻す                         | T  | テキストとしてペースト                        |
|                  | 字下げ                            |    | プリント                               |
|                  |                                | 0  | ソースを見る<br>※使用しないでください。<br>3        |
|                  |                                |    |                                    |

# 新規登録の方法② ファイルと画像の添付

| 添付ファイル                                      | リンクテキストを省略するとファイル名でリンク                                        |                     | 表示するテキストを指定で<br>きます。省略するとファイ |
|---------------------------------------------|---------------------------------------------------------------|---------------------|------------------------------|
|                                             | ▶ ファイルを選択 選択されていません                                           | 上へ下へ                | ル名で表示されます。                   |
|                                             | リンクテキスト                                                       |                     |                              |
| ハソコンに保存したファイル<br>を選択してください。5ファ              | ファイルを選択選択されていません                                              | 上へ下へ                |                              |
| イルまでアップできます。<br>日本語のファイル名が使用で               | リンクテキスト                                                       |                     |                              |
| きます。                                        | ファイルを選択選択されていません                                              | 上へ 下へ               | ファイルを表示する順番<br>を変更できます       |
| 主な対応ファイル形式<br>・PDF(.pdf)                    | リンクテキスト                                                       |                     |                              |
| ・テキスト $(.txt)$                              | ファイルを選択選択されていません                                              | 上へ下へ                |                              |
| • Word (.docx/.doc)<br>• Excel (.xlsx/.xls) | リンクテキスト                                                       |                     |                              |
| Powerpoint (.pptx/.ppt)                     | ファイルを選択選択されていません                                              | 上へ下へ                |                              |
| • Zip (.zip)                                | リンクテキスト                                                       |                     |                              |
| ・JPEG (.jpg/.jpeg) 画像1                      | 新しいファイルを添付すると、既存のファイルは削除されます。<br>画像の説明は画像ファイルが添付されている時のみ有効です。 | パソコンに保存             | した画像ファイルを選択                  |
| ・PNG (.png) など                              | (新規・変更) ファイルを選択 選択されていません                                     | してください。:<br>指定した場所に | 3枚までアップできます。<br>画像として表示されます  |
| ※画像ファイルは、ここでアップす                            | 画像の説明                                                         | JPG、GIF、PNG         | 国家として扱いされより。<br>など           |
| るとテキストリンクとして登録され <b>画像2</b><br>ますのでご注意ください。 | (新規・変更) ファイルを選択 選択されていません                                     |                     |                              |
|                                             | 画像の説明                                                         | 画像のキャプシ             | ョンを入力できます。                   |
| 画像3                                         | (新規・変更) ファイルを選択 選択されていません                                     |                     |                              |
|                                             | 画像の説明                                                         |                     |                              |
|                                             | 7 トの入力、ファイルや画色の送付が                                            |                     | お稿を中止する場合は、<br>フリックしてください。   |
| <u>確認画面へ</u><br>終わ                          | ったら、クリックしてください。                                               | <u>中止(一覧に戻る)</u>    | 4                            |

### 新規登録の方法③ 画像の添付

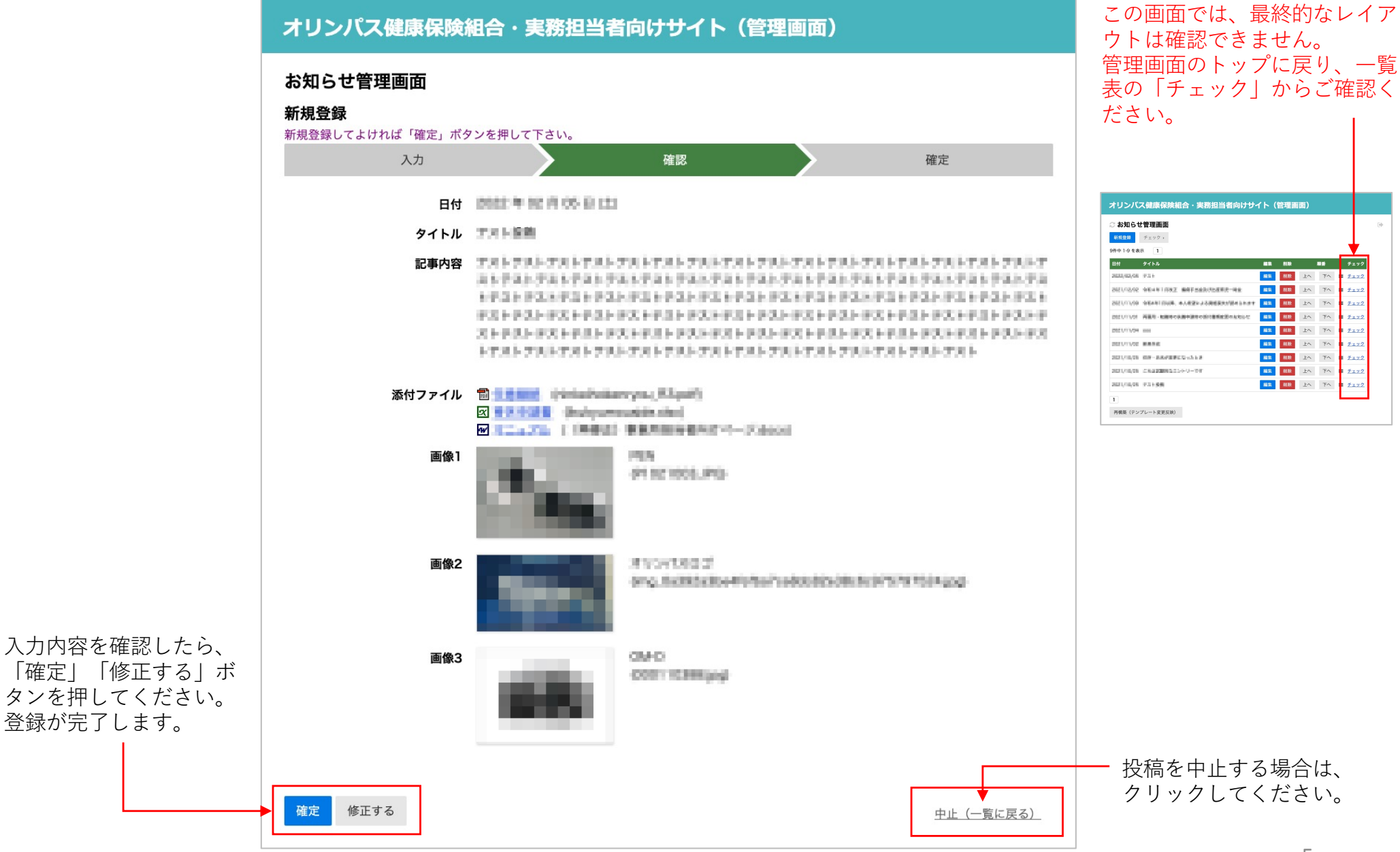